# Solicitação de Coorientação

#### 1º Passo

Primeiramente o aluno precisará assinar o termo de concordância de assinatura eletrônica, caso não tenha é só acessar o link e seguir as instruções:

https://www.ufsm.br/app/uploads/sites/416/2020/04/Passo-a-passo-termo-assinaturaeletronica-PENSIE.pdf

No Portal de documentos da UFSM (https://portal.ufsm.br/documentos/login.html), faça o login e selecione "processo de coorientação para aluno de mestrado/doutorado";

No campo interessado e autores, vocês devem encontrar o nome de vocês com a respectiva matrícula do Programa de Pós-Graduação;

O aluno pode complementar a descrição, se quiser, e clicar em salvar;

#### 2<sup>a</sup> Passo:

O aluno deverá anexar Modelo de requerimento de Coorientação que está em anexo na página, conforme detalhado abaixo. Por fim, clique em salvar.

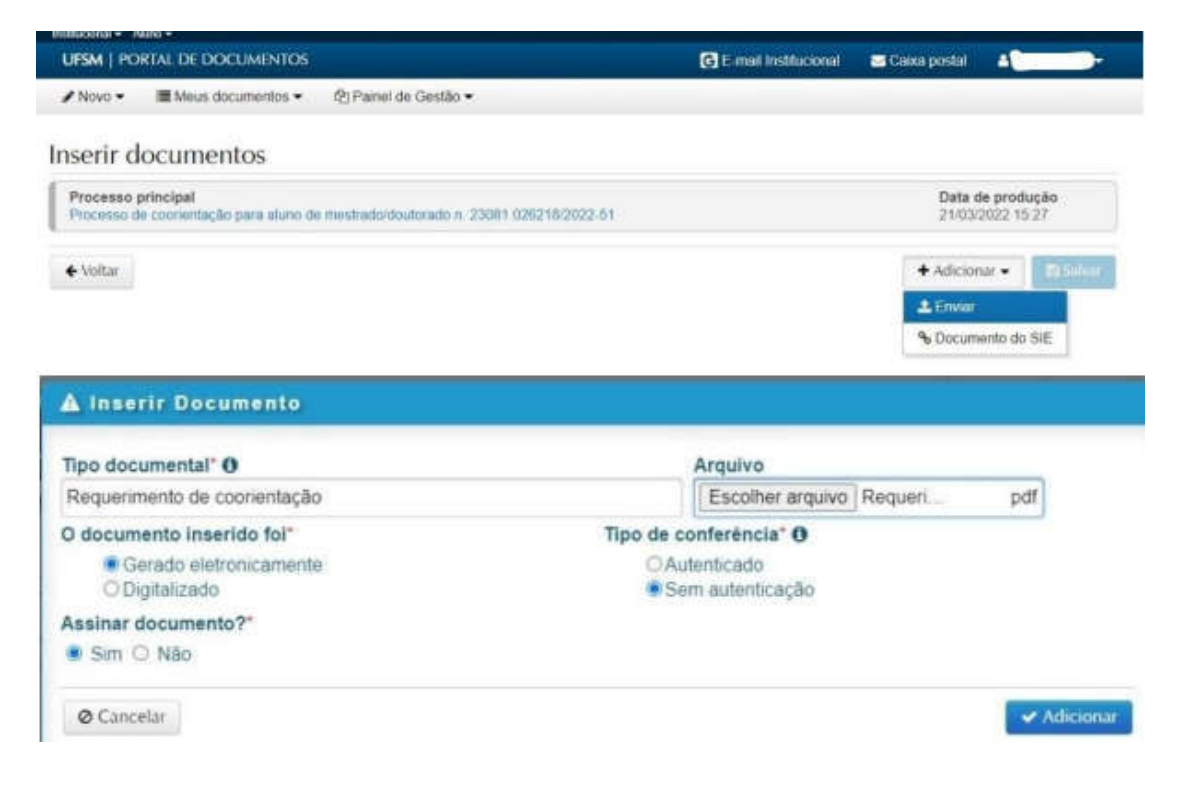

| UFSM   PORTA                     | L DE DOCUMENTOS                                                                     |                   |                                           | G E-mail Institucional | 📑 Caixa postal 🛛 🛔                   |                |  |
|----------------------------------|-------------------------------------------------------------------------------------|-------------------|-------------------------------------------|------------------------|--------------------------------------|----------------|--|
| / Novo - III                     | Meus documentos • 2) Pa                                                             | anel de Gestão •  |                                           |                        |                                      |                |  |
| nserir doc                       | umentos                                                                             |                   |                                           |                        |                                      |                |  |
| Dados modifica                   | dos. Não esqueça de salvar ante                                                     | es de prosseguirl |                                           |                        |                                      |                |  |
| Processo princ<br>Processo de co | Processo principal<br>Processo de coorientação para aluno de mestinado/doutorado n. |                   |                                           |                        | Data de produção<br>21/03/2022 15/27 |                |  |
| Documento                        | s inseridos                                                                         |                   |                                           |                        |                                      |                |  |
| 0 8 * *                          | Arquivo<br>Requerimento de Coorientaçã                                              | ao- pdf           | Descrição<br>Requerimento de coorientação |                        |                                      | Assinar?<br>Sm |  |
| € Voltar                         |                                                                                     |                   |                                           |                        | + Adicionar +                        | 😫 Salva        |  |

### 3<sup>a</sup> Passo:

Depois de incluir todos os documentos, o aluno deve clicar em salvar, inserir o vínculo (discente) e a senha do portal do aluno e clicar em "ok".

## 4º Passo:

Por último, o aluno deve tramitar o processo escrevendo no despacho "solicito encaminhamento do processo ao professor (nome do orientador do aluno)". Ele será encaminhado para o destino inicial, que é o protocolo da UFSM.

| BRASIL Access à Informeção                                                              |                        | Participe Serviços       | Legislapile                 | Canala  |
|-----------------------------------------------------------------------------------------|------------------------|--------------------------|-----------------------------|---------|
| Institucional + - Akmo + -                                                              |                        |                          |                             |         |
| UPSM   PORTAL DE DOCUMENTOS                                                             | G E mail Institucional | 🔤 Ceixa postal           | 4                           | •       |
| ∧ Novo                                                                                  |                        |                          |                             |         |
| Processo de coorientação para aluno de mestrado                                         | o/doutorado n.         | /20                      | )22-51                      |         |
| Descrição<br>Solicita coorientação para aluno de mestradordoutorado.                    |                        | Data<br>21/03            | de produção<br>3/2022 15 27 |         |
| Próximo passo"                                                                          |                        |                          |                             |         |
| Encaminha para o Destino Inicial 👻                                                      |                        |                          |                             |         |
| Destino"                                                                                |                        |                          |                             |         |
| DIVISÃO DE PROTOCOLO                                                                    |                        |                          | ~ A                         |         |
| Despacho'                                                                               |                        |                          |                             |         |
| ර De acordo   ර Aprovo   ර Autorizo   ර Ciente   ර Para conhecimiento   ර Para provideo | cian Q Indefino        |                          |                             |         |
| Ø Cancelar                                                                              |                        |                          | B fia                       | mitar   |
| Portar de documentos - Vesião 4.8.45                                                    | Coper                  | ight to 2022 CPD-UPBM 15 | ndog og dåreitog is         | erbane. |

### 5º Passo

Após a assinatura do Orientador e do coorientador o processo deverá ser enviado para o Programa de Pós-Graduação em Saúde e Ruralidade.

### Observação:

A sua solicitação precisa ser aprovada pelo colegiado do curso, posteriormente a

Secretária comunicará o aluno para fazer a alteração no plano de estudos.